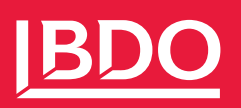

# Guide: Få Finanskalenderen direkte i din kalender

#### Step 1:

Start med at eksportere Finanskalenderen til din computer. Filen vil som udgangspunkt ligge i dine overførelser under navnet "basic.ics".

#### Step 2:

Følg en af de nedenstående guides ud fra din fortrukne kalender.

### Outlook

1. Åbn din Outlook-kalender I en webbrowser.

2. Klik på Tilføj kalender i venstre side.

3. Klik på Upload fra fil.

4. Vælg Gennemse, vælg basic.ics-filen du har eksporteret, og vælg derefter Åbn.

5. Vælg hvilken kalender, Finanskalenderen skal tilføjes og tryk importér. Som standard importeres Finanskalenderen til din primære kalender.

6. Du vil nu kunne se Finanskalenderen i din kalender.

## Google Mail

1. Åbn din Google Kalender.

2. Klik på Indstillinger øverst til højre og derefter Indstillinger.

3. I menuen til venstre, klik på Importer & Eksporter.

4. Klik på Vælg fil fra din computer og vælg basic.ics-filen, du har eksporteret.

5. Vælg hvilken kalender, Finanskalenderen skal tilføjes. Som standard importeres Finanskalenderen til din primære kalender.

6. Du vil nu kunne se Finanskalenderen i din kalender.

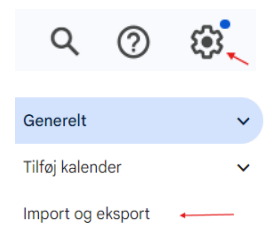

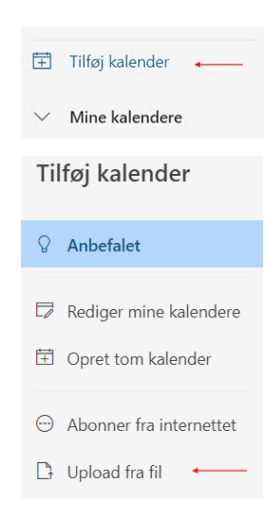